# uALFAT<sup>TM</sup> Tutorial Step-by-step and hands-on Rev 1.5

# GHI Electronics, LLC <u>www.ghielectronics.com</u>

Updated - May 8, 2006

# **Table of Contents**

| 1. Befo | ore I receive my new uALFAT-SD?                                                     | 4   |
|---------|-------------------------------------------------------------------------------------|-----|
| 1.1.    | Power Supply                                                                        | 4   |
| 1.2.    | RS232 Level Converter                                                               | 4   |
| 1.3.    | Processor Prototyping Board                                                         | 5   |
| 1.4.    | uPICFAT                                                                             | 5   |
| 2. Ne   | w board has just arrived!                                                           | 6   |
| 2.1.    | Placing 0.1" header                                                                 | 6   |
| 2.2.    | Connect the RS232 circuit                                                           | 6   |
| 2.3.    | uALFAT-SD pin-out                                                                   | 7   |
| 2.4.    | Starting a Terminal Program                                                         | 7   |
| 2.5.    | First power up                                                                      | 9   |
| 3. uAL  | FAT Creates the First File                                                          | .10 |
| 3.1.    | Running the Firmware                                                                | .10 |
| 3.2.    | Initialize the SD card and create a folder                                          | .10 |
| 3.3.    | Writing to a file                                                                   | .11 |
| 3.4.    | Reading from a file                                                                 | .13 |
| 4. Upd  | ating uALFAT firmware                                                               | .14 |
| 5. Usir | ng a microcontroller with SPI interface                                             | .16 |
| 5.1.    | Why SPI?                                                                            | .16 |
| 5.2.    | What is SPI?                                                                        | .16 |
| 5.3.    | More on SPI                                                                         | .17 |
| 5.4.    | Choosing a microcontroller                                                          | .17 |
| 5.5.    | Ordering everything needed                                                          | .18 |
| 5.6.    | Wiring the circuit board.                                                           | .19 |
| 5.7.    | I am not using a PIC!                                                               | .20 |
| 5.8.    | The uALFAT_lib library                                                              | .20 |
| 5.9.    | uALFAT_lib library Functions                                                        | .20 |
| 5.9.    | 1. int8 GHI_InitializeSD(void);                                                     | .20 |
| 5.9.2   | 2. int8 GHI_OpenFile(int8 filehandle, int8 * filename, int8 openmode);              | .21 |
| 5.9.    | 3. int8 GHI_FlushFile(int8 filehandle);                                             | .21 |
| 5.9.4   | 4. int8 GHI_CloseFile(int8 filehandle);                                             | .21 |
| 5.9.3   | 5. int8 GHI_DeleteFile(int8 * filename);                                            | .21 |
| 5.9.0   | 5. int8 GHI_GetFileInfo(int8 * filename, int32 * size, int8 * attributes);          | .22 |
| 5.9.    | 7. int8 GHI_InitGetFile(int8 * filename, int32 * size, int8 * attributes);          | .22 |
| 5.9.8   | 3. int8 GHI_GetNextFile(int8 * filename, int8 * fileext, int8 * attributes, int32 * |     |
| size    | ); 22                                                                               |     |
| 5.9.9   | 9. int8 GHI_SendWriteCommand(int8 filehandle, int32 datasize);                      | .22 |
| 5.9.    | 10. int8 GHI_GetReadAndWriteResults(int32 * actualdatasize)                         | .23 |
| 5.9.    | 11. int8 GHI_Send ReadCommand(int8 filehandle, int32 datasize, int8 filler);        | .23 |

| 5.9.12.      | int8 GHI ChangeDirectory(int8 * dirname);                                    | 24          |
|--------------|------------------------------------------------------------------------------|-------------|
| 5.9.13.      | int8 GHI MakeDirectory(int8 * dirname);                                      | 24          |
| 5.9.14.      | int8 GHI RemoveDirectory(int8 * dirname);                                    | 24          |
| 5.9.15.      | void GHI StartQFormat(void);                                                 | 24          |
| 5.9.16.      | void GHI StartMediaStatistics (void);                                        | 24          |
| 5.9.17.      | int8 GHI GetResultMediaStatistics(int32 * size, int32 * free);               | 25          |
| 5.9.18.      | int8 GHI ReadSector(int8 filehandle, int32 sectornum, int8 ascii);           | 25          |
| 5.9.19.      | int8 GHI_WriteSector(int8 filehandle, int32 sectornum);                      | 25          |
| 5.9.20.      | void GHI_uALFATSleep(void);                                                  | 26          |
| 5.9.21.      | int8 GHI_uALFATWake(void);                                                   | 26          |
| 5.9.22.      | int8 GHI_GetVersion(int8 * major, int8 * BCDminor);                          | 26          |
| 5.9.23.      | int8 GHI_InitializeTime(int8 backup)                                         | 26          |
| 5.9.24.      | int8 GHI_GetTime(int32 * time)                                               | 27          |
| 5.9.25.      | int8 GHI_SetTime(int32 time)                                                 | 27          |
| 5.10. I      | Driver Functions                                                             | 27          |
| 5.10.1.      | void GHI_Sleep(int16 ms);                                                    | 27          |
| 5.10.2.      | int8 GHI_OpenInterface(void);                                                |             |
| 5.10.3.      | int8 GHI_CloseInterface(void);                                               |             |
| 5.10.4.      | int8 GHI_SetBaudRate(int32 baud);                                            |             |
| 5.10.5.      | int8 GHI_GetC(void);                                                         | 29          |
| 5.10.6.      | void GHI_PutC(int8 ch);                                                      | 29          |
| 5.10.7.      | void GHI_PutS(int8 * str);                                                   | 29          |
| 5.10.8.      | int8 GHI_DataIsReady(void);                                                  | 29          |
| 5.10.9.      | void GHI_ToggleWakePin(void);                                                |             |
| 6. From SP   | I to I2C                                                                     | 31          |
| Similar to S | SPI, I2C is a serial interface. Even though it is similar, there are major d | lifferences |
| on how cor   | nmunication happens. I2C uses 2 open-drain lines. The open drain pins        | are         |
| pulled-up t  | hrough 2 resistors. The interface usually has one master and one or mor      | e slaves.   |
| The master   | starts communication by sending "start" signal followed by the slave a       | ddress.     |
| Every slave  | e is required to have a unique address on the I2C bus. Also, when the m      | aster sends |
| the address  | , it sends a flag telling the slave it needs to read or write. When the mas  | ter is done |
| with data tr | ansfers, it sends "stop" signal.                                             | 31          |
| Here is a ta | ble with I2C wire connections on my board                                    | 31          |
| 7. uALFAT    | Error Codes                                                                  | 32          |

# **1.** Before I receive my new uALFAT-SD?

Before you get the board, make sure you have 3.3V regulated voltage, RS232 level converter and a development board with a processor of your choice (PIC, AVR, basic stamp...etc.) The RS232 level converter is not required but it will ease the understanding of uALFAT commands.

## 1.1. Power Supply

If you have a variable bench power supply, you should be all set. Just set the voltage to 3.3V. Now, if you need to build your own, there is a bit more work involved. You will need any 3.3V regulator chips and 2 electrolytic capacitors. Your local store such as radio shack will have some regulators or you can order it online from companies like <u>www.digikey.com</u>. LD330 chip is a good example. You will need to add one capacitor on the input and one on the output. Look at your regulator's datasheet for more details.

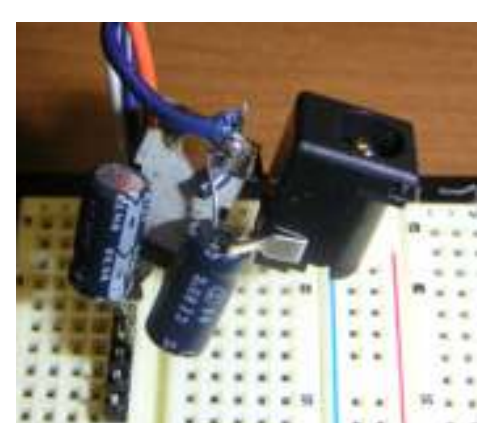

**IMPORTANT:** Any voltage other than 3.3V may damage uALFAT chip and the SD card. This voids the warranty on the chip and the board.

## 1.2. RS232 Level Converter

The easiest way around this is to buy a finished board. There are many out there for \$10 to \$20 but it is always more fun to build your own! These chips are available everywhere. Keep in mind that your source is 3.3V. If you use RS232 level converter chip that runs off 5V, you will need 2 different voltage sources. A good example is our

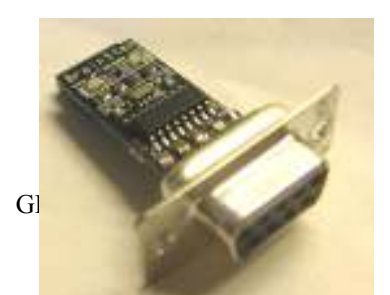

ALFAT-DEV schematic on our website. Look it up and see how MAX3232 chip is connected.

The reason you need this chip is to connect uALFAT-SD directly to the serial port on your PC. If you want to skip this test then you don't need RS232 circuit but we highly recommend doing the PC connection test.

### 1.3. Processor Prototyping Board

You can use any processor of your choice. You will need UART, SPI or I2C for communication. Your processor can run at 5V or 3.3V because uALFAT is 5V tolerant but remember that your processor must accept 3.3V levels or you will have to add level shifters. Most micros do accept 3.3V levels, PIC for example.

In these examples, we used a PIC running on 5V. See picture to the right.

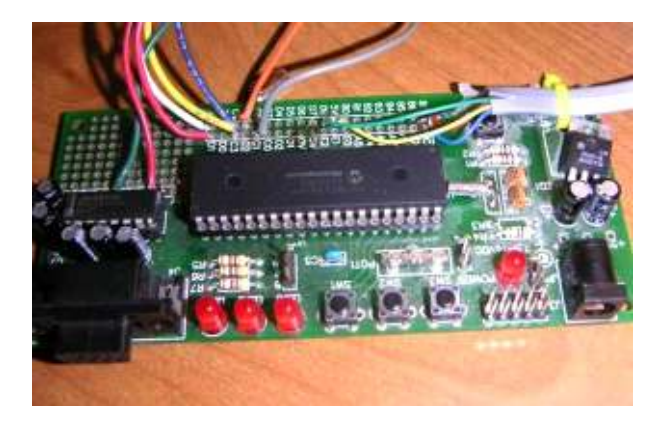

## 1.4. uPICFAT

The better option to start with uALFAT is to use uPICFAT board. This board comes with everything you need to test uALFAT and even make a whole project out of it. The board comes in a form of a kit that includes everything you need, even the power supply and the RS232 cable is included. On the software side, uPICFAT comes with a full

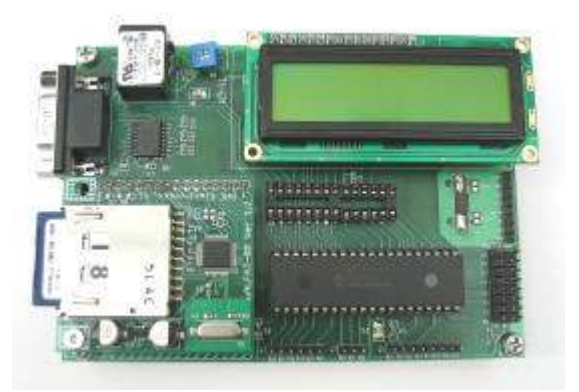

library and many examples.

We highly recommend starting up with uPICFAT.

# 2. New board has just arrived!

Congratulations, you have just received your uALFAT-SD board. You are excited to test it out and can't wait to create files. If you have purchased uPICFAT board then you can skip many of the following steps.

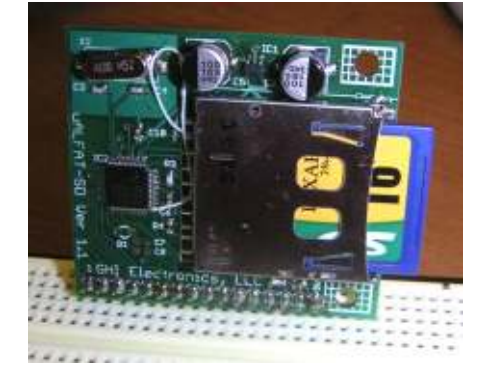

### 2.1. Placing 0.1" header

The first thing you want to test is the functionality of your hardware. First, connect wires to the needed pins. We recommend placing a 0.1" pin header on the board and then plug it in a bread board.

## 2.2. Connect the RS232 circuit

Now, connect power and your RS232 circuit and plug in your serial cable from your PC. We used, off the shelf, USB to serial cable in this test. Don't plug in the power yet. Lets take a look at the manual. We have everything setup except the mode select. uALFAT needs to know if you want it to run in UART, SPI or I2C mode.

| SPI_SSEL# | SPI_SCK | Interface        |
|-----------|---------|------------------|
| 0         | 0       | UART             |
| 0         | 1       | Skip boot loader |
| 1         | 0       | I2C              |

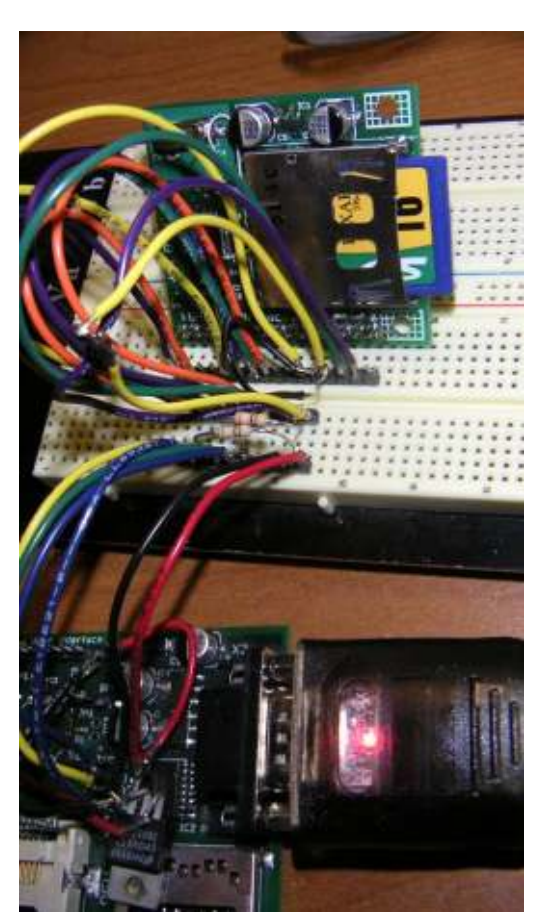

| 1 1 SPI |
|---------|
|---------|

For UART, we need SPI\_SCK and SPI\_SSEL pins connected to ground. We used resistors to pull these pins to ground but you can safely connect them straight to ground.

### 2.3. uALFAT-SD pin-out

Here is the pin out of uALFAT-SD board.

| Pin # | Function                |
|-------|-------------------------|
| 1     | UART_TX/DATARDY         |
| 2     | UART_RX/BUSY            |
| 3     | I2C_SCL                 |
| 4     | I2C_SDA                 |
| 5     | SPI_SCK                 |
| 6     | SPI_MISO/UART_RTS       |
| 7     | SPI_MOSI/UART_CTS       |
| 8     | SPI_SSEL                |
| 9     | MISC                    |
| 10    | CARD_DET (detect)       |
| 11    | WAKE                    |
| 12    | VBAT                    |
| 13    | 3.3 V power             |
| 14    | RESET                   |
| 15    | GROUND                  |
| 16    | CARD_WP (write protect) |

### 2.4. Starting a Terminal Program

You can use any terminal program such as "tera term" or "hyper terminal." We will use hyper terminal since it comes already installed with windows OS.

| 🖬 Accessories              | ►   | accessibility                  | F  | •                                                                                                    |
|----------------------------|-----|--------------------------------|----|----------------------------------------------------------------------------------------------------|
| 🛅 B.H.A                    | - • | Gim Communications             | Þ  | 📷 Fax 🔸                                                                                                    |
| 🛅 Drag'n Drop CD+DVD       | - • | 🛅 Entertainment                | эl | 🛸 HyperTerminal                                                                                                    |
| m DVD-RAM                  | - • | Microsoft Interactive Training | ъ  | Network Connects to other computers, Internet telnet sites, bulletin<br>board systems, online services, and host computers using |
| EAGLE Layout Editor 4.11r2 | •   | 🛅 System Tools                 | ъ  | Netweither a modem or a null-modem cable.                                                                                        |

First select the COM port number if the port you want to use on your PC. Usually, it is COM1 if you have COM port on the mother board and COM4 if you are using USB serial cable. Now, we need to configure the terminal. You need to set it to 9600, no parity, 8 bits, 1 stop bit and hardware handshaking.

| ort Settings     |          |                 |
|------------------|----------|-----------------|
| Bits per second: | 9600     | ~               |
| Data bits:       | 8        | ×               |
| Parity:          | None     | ¥               |
| Stop bits:       | 1        | ~               |
| Flow control:    | Hardware | ~               |
|                  | Re       | estore Defaults |

uALFAT returns "carriage return" at the end of every line. It will never return "line feed" For that, you need to append line feed to carriage returns. On hyper terminal, click on "file  $\rightarrow$  properties" then click on "ASCII settings..." button. Make sure to change your settings to mach the picture below.

| Terminal keys     O     Windows keys | ASCII Setup                                                                |
|--------------------------------------|----------------------------------------------------------------------------|
| Backspace key sends                  | ASCII Sending Send line ends with line feeds Echo typed characters locally |
| Emulation:                           | Line delay: 0 milliseconds.                                                |
| Auto detect Terminal Setup           | Character delay: 0 milliseconds.                                           |
| Telnet terminal ID: ANSI             |                                                                            |
| Backscroll buffer lines: 500         | ASCII Receiving<br>Append line feeds to incoming line ends                 |
| Input Translation ASCII Setup        | Force incoming data to 7-bit ASCII  Wrap lines that exceed terminal width  |

### 2.5. First power up

Finally, we are ready to power up the board. Power up the board, and take a look at the terminal program. You should see 'BL' on the

screen. If you press 'V', you will get back the boot loader version number.

IMPORTANT: The boot loader doesn't accept lower case; therefore, 'v' will not work, it has to be upper case 'V'.

Pressing 'v' will return !DE and pressing 'V' will return BL 1.1

'!' symbol indicates an error and it is always followed by the error number. DE means "unknown command"

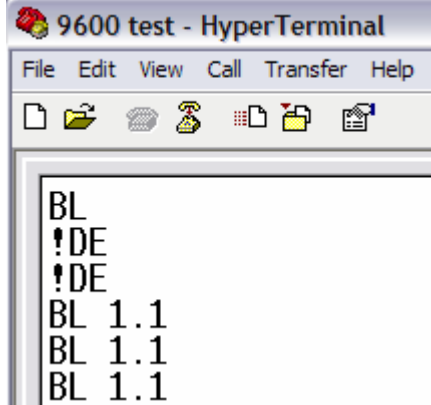

If you got this far, you are ready for some fun. If you can't see the responses as the picture above, double check your settings of the terminal and the voltages. Make sure you have CTS and RTS connected and if they are not used then CTS on uALFAT must be connected to ground the terminal "flow control" must be set to "none"

## 3. uALFAT Creates the First File

#### 3.1. Running the Firmware

Press 'R' key to run the firmware. If you see 'BL' returning back then uALFAT is not loaded with any firmware or the firmware is corrupted. Read "Updating uALFAT Firmware" for details on how to load the firmware. If everything is okay you will see GHI Electronics banner and the version number of the firmware. BL GHI Electronics, LLC uALFAT(TM) 1.10 !00

At the end, you will see !00 indicating that uALFAT is ready for your commands. All uALFAT commands are one character or symbol and usually are followed by some parameters.

First thing we want to do is to enable echo. When you enable echo, uALFAT will echo back what you send it. The echo command is the '#' symbol. The parameter is 0 or 1. 0 will disable echo and 1 will enable echo. All commands must be followed by a space. Now you know how, send uALFAT a command to enable echo. This will be

al

accomplished be sending "# 1". Note that you will not type the quotes and you will end by pressing the enter key on your keyboard (carriage return.) After that, uALFAT will echo back everything you type. You can use backspace to erase typos. Same as the boot loader, uALFAT will return '!' followed by the error number if it detected some error. The 'V' command returns the version number as you can see in the picture to the right.

| 3.2. Initialize the SD card and create a folder                                                                                                    | I<br>!00<br>@<br>!00                                                                   |
|----------------------------------------------------------------------------------------------------|----------------------------------------------------------------------------------------|
| Insert any SD card in the connector and<br>initialize it using the 'I' command. When<br>done, display a list of files using '@'<br>command followed by multiple 'N'<br>commands. !4D is not really an error. It is<br>an indication that there is no more<br>files/folders to list. | 100<br>UALFATFW.GHI 20 00005D30<br>100<br>N<br>14D<br>M MYFOLDER<br>100                |
| Let us create a folder and name it<br>"MYFOLDER" on the card. Use "M<br>MYFOLDER" and remember to finish the<br>GHI Electronics, LLC. 10                                                                                                    | 900<br>N<br>100<br>UALFATFW.GHI 20 00005D30<br>100<br>N<br>100<br>MYFOLDER. 10 0000000 |

command by pressing the enter key. All the previous commands should execute without any errors.

Each file is listed with its attribute and size. Directories attribute is 0x10.

You have probably noticed that files are followed by the size in HEX and decimal. Folders are followed by <DIR>

Now, remove the card from uALFAT and plug it into the PC to verify the creation of the new folder.

| File Edit   | View  | Favorit      | es »   |          |
|-------------|-------|--------------|--------|----------|
| G Back      | • 6   | ) - 💋        | D .    | >>       |
| Address 🤜   | ► H:\ |              | -      | Go       |
| ALFATFW     | R.GHI | UALF<br>USBW | ATFW.G | HI<br>HI |
|             |       |              |        |          |
| E alexanter | 1014  | /D           | 5 M.   | Cor      |

orial

| 3.3.                             | Writing to a file                                                                                                    |                    | 900<br>10                          |      |     |    |          |  |
|----------------------------------|----------------------------------------------------------------------------------------------------|--------------------|------------------------------------|------|-----|----|----------|--|
| N<br>to<br>K<br>ba<br>'I         | Now that you have a new folder, we way owrite a file to go inside that folder.<br>eep in mind that you need to put the ack in uALFAT and you need to rese<br>' command to reinitialize the card.                                    | vant<br>card<br>nd | 100<br>N<br>100<br>100<br>N<br>N   |      |     | 10 | 00000000 |  |
| To<br>cc<br>ar<br>ba<br>cc<br>"c | o access an existing folder, use 'A'<br>ommand. Let us send 'A MYFOLDE<br>nd hit enter. You should get the prom<br>ack without errors. Now try 'L'<br>ommand again. This time you will se<br>dot" and "dot dot" folders. In FAT fil | R'<br>pt<br>e<br>e | .00<br>900<br>9<br>900<br>900<br>N |      |     | 10 | 00000000 |  |
| sy<br>fo                         | older and "dot dot" is a pointer to the same                                                                                                    |                    | 900<br>UALFA<br>900                | TFW. | GHI | 20 | 00005D30 |  |
| GHI Electro                      | onics, LLC.                                                                                                    | 11                 | 100<br>Myfoli<br>100               | DER. |     | 10 | 00000000 |  |

parent folder. To go back and access the previous folder use 'A ..'. You can also use 'A  $\setminus$ ' to access the root folder.

For the sake of this tutorial, we have created used the 'L' command that lists all entries in the current directory. This command will be removed in future releases and shouldn't be used by users.

0 2W>VOLTAGE.TXT Make sure you have access to 100 "MYFOLDER" and send open new file for write command. L 'O 2W>VOLTAGE.TXT' this command <DIR> will create a new file under file handle <DIR> number 2. On uALFAT, you have 4 file VOLTAGE.TXT 00000000 0!00 handles, 0 to 3. List the files and see if the new file exists or not. As you can see the file size is 0. W 2>10 Witting data to a file is as easy as all 900 other commands. You can send as many \$00000010 write commands as you wish. The write 100 command 'W 2>10' will write 16 bytes (10 HEX = 16 decimal) to the open file. L After uALFAT sees the command, it <DTR> will respond with 100 if command was .. <DIR> accepted. At this point, you can send any VOLTAGE.TXT 00000000 0!00 data you like to go in the file. Data can F 2 be ASCII or binary data. When 100 uALFAT is done receiving all the data, L it will send back the result of the write starting with how many bytes it was able <DIR> to write and followed by the error code. <DIR> Data is not echoed and this is why it is VOLTAGE.TXT 00000010 16!00 not showing in the snapshot to the right.

After the write, run the list command and you will notice that the file size is still zero. This is because uALFAT buffers the data internally until the write is a must. This speeds us the file processing and it prolong the life of your card. To force the data to be flushed to the card, use the flush command 'F'. Now, check the file size again and you will see the right file size.

Let us assume that we need to add more data to the file. Simply, send another write command. When finished close the file using 'C 2'. Move the file to your PC and make sure the data exists in the file. In our example, we put this string in the file "1234567890ABCDEF"

### 3.4. Reading from a file

Similar to write, read is very easily done. We start by opening a file but this time we open it for read, 'O

1R>VOLTAGE.TXT'. This time we will use handle number 1 to open the file. As you can see 'R 1Z>5' will read 5 bytes from the file opened by handle number 1. But what was the Z for? In case uALFAT had some issue while it was reading the file it still has to return the promised data. 0 1R>VOLTAGE.TXT !00 R 1Z>5 !00 12345\$00000005 !00 R 1Z>10 !00 67890abcdefZZZZZ\$0000000B !00

In this case, uALFAT will use the filler character to fill in the data. This can be a unique character in your system to indicate bad data before you even receive the error code. The character can be anything including '\0' (NULL)

As you can see, the second read request was for 16 bytes but the file had only 11 bytes left in it (16-5) In this case uALFAT returned the promised 16 characters but the last 5 were the filler character, Z in this case.

If you wish to read a certain location in the file you can use the position command 'P' to place the file read pointer. In this example we will return the pointer to the beginning of the file using 'P 1>0', see above.

# 4. Updating uALFAT firmware

We are constantly enhancing uALFAT firmware and we want it to be extremely easy for you to update the firmware on your own. You r first step is to download the firmware from our website <u>www.ghielectronics.com</u>. You need to save that file on a formatted SD card.

| <b>Open</b><br>Explore        |   |
|-------------------------------|---|
| Search                        |   |
| AutoPlay                      |   |
| TOSHIBA SD Memory Card Format |   |
| Sharing and Security          |   |
| Scan with Norton AntiVirus    |   |
| Open as Portable Media Device | _ |
| Format                        |   |
| Eject                         |   |
|                               |   |
|                               |   |

| Format Removable Disk (D:) 🛛 👔 🔀      |
|---------------------------------------|
| Ca <u>p</u> acity:                    |
| 14.2 MB                               |
| <u>F</u> ile system                   |
| FAT                                   |
| Allocation unit size                  |
| Default allocation size               |
| Volume label                          |
|                                       |
| Format options                        |
| Quick Format                          |
| Enable Compression                    |
| Create an <u>M</u> S-DOS startup disk |
|                                       |
|                                       |
| Start Close                           |

Once the media is formatted, download the latest firmware from our website from uALFAT page and place the file on the memory card.

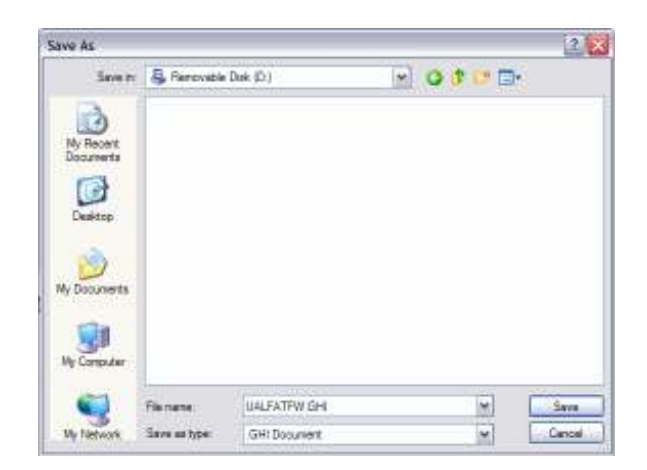

| uALFAT Downloads                 |
|----------------------------------|
| <u>User Manual</u>               |
| <u>Step by step Tutorial 1.5</u> |
| <u>Code Library 0.4 beta</u>     |
| <u>Latest Firmware 1.xx</u>      |
| LQFP48 package outline           |

Place the card in the connector of uALFAT-SD and reset the board. You should go back to the boot loader and see 'BL'. Loading the new firmware is accomplished by 'LOK' ok command. You will not see the command when you type it. Just makes sure you enter the three letters in upper case an in the right order. You will see uALFAT prompting for new sector write 'Wxx' where xx is the sector number. If any error happened, uALFAT will display the error number; otherwise, you will see !00 at the end of the firmware write.

| ₩25<br>₩26 |
|------------|
| W27        |
| W28        |
| W29        |
| W2H<br>U2D |
| WZD<br>W2C |
| 100        |

When loading succeed, send 'R' to run the new firmware and check the version number

## 5. Using a microcontroller with SPI interface

#### 5.1. Why SPI?

uALFAT runs on a standard interfaces (UART, SPI and I2C) that can be implemented in hardware or software. SPI will be the easiest to implement in software as you are simply shifting bits. Any modern microcontroller will have three of the supported interface. So if you have 3 of them, which one would you use? I would use UART because you only need 4 wires and even 2 are enough in some cases.

The problem is that most people already have UART used for debugging or to do other work. UART can't be connected to more than one device. Unlike UART, SPI and I2C can be connected to multiple devices. SPI is faster than I2C so let us use SPI.

#### 5.2. What is SPI?

SPI is in a synchronous serial interface. Usually, SPI has one master and one or more slaves. Basically, on every side there is a shift register that has an input and an output and on every clock (SCK) edge, it will shift one bit out on the output and take a new bit from the input. After 8 clocks, the master and the one slave will have their buffers swapped. For example, if we have 11 in the master's buffer and 22 in the slave's buffer, the master generates 8 clocks and we will end up with 11 in the slave's buffer and 22 in the master's buffer.

The master uses a slave select pin (SSEL) that will tell the one slave that the clocks are meant for it. If there is a system with 4 slaves, there will 4 different SSEL lines going to the different slaves but one and only one SSEL line can be selected (low) at once.

The two signals used to transfer data to/from the master/slave are:

- MOSI: Master Out Slave In
- MISO: Master In Slave Out

#### 5.3. More on SPI

uALFAT is slave SPI. On SPI, slaves have no way of informing the master of new data. This is why we added DATARDY. When this pin is high, the connected microcontroller (you) will know that uALFAT want to send data and you must read it. Another problem arises here. What if uALFAT is busy and it can't accept any data? This is what BUSY line is for. When BUSY is high, do not send any data to uALFAT.

This section is a bit confusing but the code should explain it more. Because of how SPI is defined (not limitation of uALFAT), you read and write at the same time, swap buffers. So what if you just want to read data from uALFAT but you have nothing to send to it? In this case you need to use uALFAT's software tokens. uALFAT uses Half Data Token (HDT) and No Data Token (NDT.)

When uALFAT has no data to send, it will send NDT. Your microcontroller should do the same. When you need to read from uALFAT, you will send NDT. uALFAT ignores incoming NDTs like nothing came in and your microcontroller should do the same. NDT is the value 255 decimal of 0xFF hexadecimal. In most applications, you will never need to send 0xFF to uALFAT but if you had to? This is when HDT becomes handy. HDT is the value 254 or 0xFE.

Assuming you are writing some binary data to a file and you had to use 0xFF. In this case, send HDT followed by NDT. NDT+HDT give us 0xFF. The same applies if you need to send HDT. HDT+HDT give us 0xFE.

Enough with boring stuff and let us do something more fun!

#### 5.4. Choosing a microcontroller

You can use any microcontroller you like, including PIC16, PIC18, PIC24, dsPIC, AVR, Zilog, 8051, ARM, HC12, basic stamp...and many more!! Even if your microcontroller doesn't have any of the interfaces, there are many examples online on how to implement those interfaces in software using simple general I/Os.

I am going to be using my old PIC board. It has been helping me for the past 4 years so why not use it again? If you looked at the picture in the first page, you will notice it is not so pretty but it does the job well, I hope.

### 5.5. Ordering everything needed

If you decided you want to go with PIC, the easiest way is to use our uPICFAT board. Priced very low and ir runs out-of the box. The PIC compiler we used for the examples is C18 from microchip. You can download trial or free version directly from their website www.microchip.com

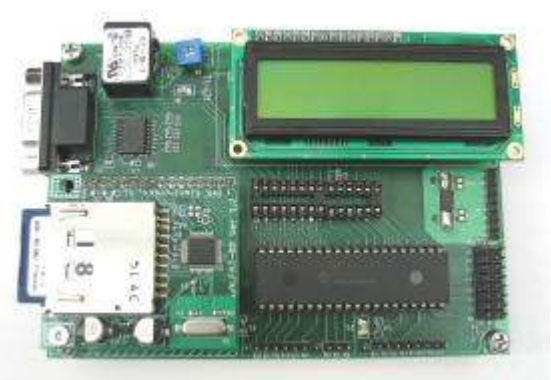

uPICFAT accepts uALFAT-SD and uALFAT-USB boards. uALFAT-USB is similar to uALFAT-SD but you read files from USB memory instead of SD cards. You can't buy uALFAT-USB yet but I can get one because I work for GHI Electronics ;-) I was told it will ship July 2006.

If you are implementing your own circuit, you will need to add 3.3V regulator. You can simply got to <u>www.digikey.com</u> and search for "regulator" Any regulator with 100mA or more will work just fine. Your local electronics store should have 3.3V regulator. Do not forget to add capacitors on the input and output of the regulator. **Always** carefully read the data sheet of whatever you are using.

This is it for the hardware. Now how do we write software? For PIC, go to <u>www.microchip.com</u> and download the free MPLAB. And also download the free C compiler for PIC MCC18.

Don't forget to go to <u>www.ghielectronics.com</u> and download the latest version of uALFAT library. It will be on the uALFAT main page under downloads.

### 5.6. Wiring the circuit board.

Not all pins need to be connected from uALFAT-SD board. For example, SD\_DET is useful to detect the replacement of an SD card. For this simple tutorial, we will not use it. Also, the I2C pins are not needed at all.

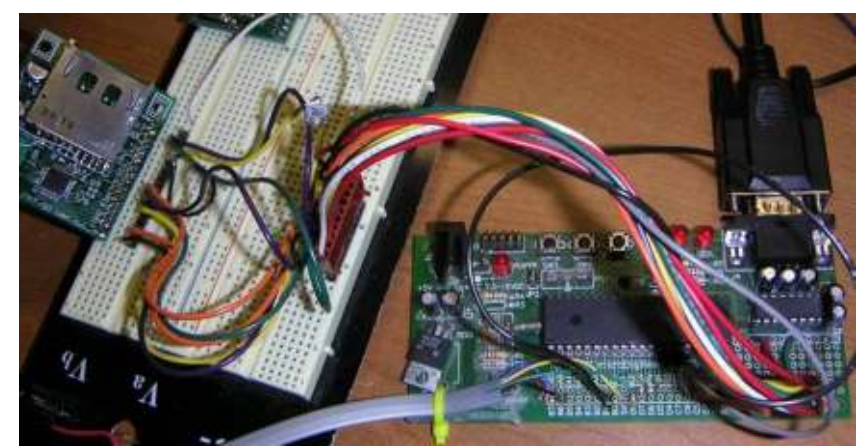

This is a table of the pins and how they are connected. Please consult PIC18F458 or PIC18F452 for more details.

| uALFAT-SD Pin # | uALFAT Function         | Connected to             |
|-----------------|-------------------------|--------------------------|
| 1               | DATARDY                 | PIC RD2 (can be any pin) |
| 2               | BUSY                    | PIC RD1 (can be any pin) |
| 3               | I2C_SCL                 | Not connected            |
| 4               | I2C_SDA                 | Not connected            |
| 5               | SPI_SCK                 | PIC RC3/SCK              |
| 6               | SPI_MISO                | PIC RC4/SI               |
| 7               | SPI_MOSI                | PIC RC5/SO               |
| 8               | SPI_SSEL                | PIC RC1 (can be any pin) |
| 9               | MISC                    | Not connected            |
| 10              | CARD_DET (detect)       | Not connected            |
| 11              | WAKE                    | Not connected            |
| 12              | VBAT                    | Regulated 3.3V           |
| 13              | 3.3 V power             | Regulated 3.3V           |
| 14              | RESET                   | PIC RB1 (can be any pin) |
| 15              | GROUND                  | Ground                   |
| 16              | CARD_WP (write protect) | Not connected            |

## 5.7. I am not using a PIC!

Our uALFAT library (uALFAT\_lib) is written in a layered manner. The low level file is the interface driver (GHI\_inter.c). This can be written for any microcontroller and for any interface. You will have to write this. The second layer is the library core functions. These functions are written in pure 'C'. This file should work for any microcontroller (uALFA\_lib.c) If you ever need to make any change on this file, let us know and we will update the library. You shouldn't need to make any change to the core file.

## 5.8. The uALFAT\_lib library

When you download uALFAT\_lib.zip file you will get a complete MPLAB project for MCC18 compiler. To get the library going to your system, you need to rewrite or modify GHI\_inter.c. Use the file example.c as a starting point for you application. The final 'C' file is uALFAT\_lib.c. You shouldn't need to make any changes on this file.

## 5.9. uALFAT\_lib library Functions

First thing you need to know is we define our own variable types. These types are in "types.h" This file also includes the type of project options. Take a look at it.

| Туре  | Limits             | Byte count |
|-------|--------------------|------------|
| int8  | 0 to 255           | 1          |
| int16 | 0 to 65535         | 2          |
| int32 | 0 to 4,294,967,295 | 4          |

## 5.9.1. int8 GHI\_InitializeSD(void);

This function will initialize the SD card.

Return: uALFAT error code.

# 5.9.2. int8 GHI\_OpenFile(int8 filehandle, int8 \* filename, int8 openmode);

**filehandle:** uALFAT supports 4 file handles. This value can be 0 to 3. The handle must not be opened. **filename:** and name but it has to comply with 8.3 standard (ex:FILE1234.TXT) **openmode:** Three modes for opening files

- 'R' to open an existing file for read
- 'W' to open new file for read and if the file exists it will delete it first
- 'A' to open a file that existed and append new data to the end or create new file if it didn't exist.

Return: uALFAT error code.

#### 5.9.3. int8 GHI\_FlushFile(int8 filehandle);

Flushes all buffered data to the media.

filehandle: 0 to 3. The file has to be open for read.

Return: uALFAT error code.

#### 5.9.4. int8 GHI\_CloseFile(int8 filehandle);

Flushes all buffered data to the media and closes the handle.

filehandle: 0 to 3. The file has to be open already.

Return: uALFAT error code.

#### 5.9.5. int8 GHI\_DeleteFile(int8 \* filename);

Delete a file from the media. The file must exist and it shouldn't be opened by any handle. uALFAT doesn't check if the file is opened by a handle. filename: A null terminated string with the file name.

Return: uALFAT error code.

# 5.9.6. int8 GHI\_GetFileInfo(int8 \* filename, int32 \* size, int8 \* attributes);

Use this function to find a specific file with a known name. This will also return found directories. Use Attributes to determine the type of found entry.

Return: uALFAT error code.

# 5.9.7. int8 GHI\_InitGetFile(int8 \* filename, int32 \* size, int8 \* attributes);

This function must be called once before using GetNextFile to return the pointer to the first entry in a directory.

Return: uALFAT error code.

# 5.9.8. int8 GHI\_GetNextFile(int8 \* filename, int8 \* fileext, int8 \* attributes, int32 \* size);

In some applications, it would be useful to obtain a list of available files. Use GHI\_InitGetFile once and then keep pooling GHI\_GetNextFile until you have read all directories. You can access files in between GHI\_GetNextFile calls.

Return: uALFAT error code.

#### 5.9.9. int8 GHI\_SendWriteCommand(int8 filehandle, int32 datasize);

Writing data to files happen in multiple stages.

- 1. Open a file for write or append
- 2. Send write request (GHI\_SendWriteCommand)
- 3. If previous command passed, send your data. You can't stop uALFAT at this point and you have to send all your data. This is why we recommend smaller data blocks.

4. When finished, uALFAT will return the results. Use GHI\_GetWriteResults to query the write results.

filehandle: 0 to 3. The handle must be opened first. datasize: How many bytes are needed.

Return: uALFAT error code.

# 5.9.10. int8 GHI\_GetReadAndWriteResults(int32 \* actualdatasize)

After sending a write or read request and finish processing the data, uALFAT will try its best to process all the data. In some case, the file write or read could fail, if the media is full, for example. This function tells you how many bytes the read or write command was able to process.

After writing, some data maybe buffered inside uALFAT and you have to flush the file before 100% of the data exist in the card.

**actaldatasize:** A pointer to int32 that returns how many bytes were actually written. In most cases the returned value is the same as **datasize** in the write request function.

Return: uALFAT error code.

# 5.9.11. int8 GHI\_Send ReadCommand(int8 filehandle, int32 datasize, int8 filler);

Similar to writing data reading data from files happen in multiple stages.

- 5. Open a file for read
- 6. Send read request (GHI\_SendReadCommand)
- 7. If previous command passed, uALFAT will return the data from the file. IT will send **"datasize"** bytes
- 8. When finished, uALFAT will return the results. Use GHI GetWriteResults to query the write results.
- 9. If uALFAT failed to read the data from the file it will send back the bytes as "filler". For example, if uALFAT said it can read 10 bytes but it was able to read only 8, it will send 8 bytes actual data from a file and 2 filler bytes.

**filehandle:** 0 to 3. The handle must be opened first. **datasize:** How many bytes are needed. **filler:** The filler can be any value of your choice.

Return: uALFAT error code.

#### 5.9.12. int8 GHI\_ChangeDirectory(int8 \* dirname);

Changes the current access to a pre-existed directory (folder) on the connected media.

dirname: A null terminated string with the directory name.

Return: uALFAT error code.

#### 5.9.13. int8 GHI\_MakeDirectory(int8 \* dirname);

Creates a new directory (folder) on the connected media. The name must be unique over the current directory span.

dirname: A null terminated string with the directory name.

Return: uALFAT error code.

#### 5.9.14. int8 GHI\_RemoveDirectory(int8 \* dirname);

Removes a pre-existing directory (folder) from the connected media. The directory must be empty/

dirname: A null terminated string with the directory name.

Return: uALFAT error code.

#### 5.9.15. void GHI\_StartQFormat(void);

This function will completely wipe the files of the connected media. This function can take few seconds on a very large media. The function doesn't wait for the task to finish and returns immediately. Use GHI\_GetResult to obtain the results.

#### 5.9.16. void GHI\_StartMediaStatistics (void);

Depending on the media size, this function could take couple seconds to finish. This function will obtain the media size in bytes and also the free bytes. Use GHI\_GetResultMediaStatistics to obtain the values

# 5.9.17. int8 GHI\_GetResultMediaStatistics(int32 \* size, int32 \* free);

After sending GHI\_StartMediaStatistics, use this function to obtain the size of the media and the free space size.

**size:** A pointer to return the media size **free:** A pointer to return the free space

Return: uALFAT error code.

# 5.9.18. int8 GHI\_ReadSector(int8 filehandle, int32 sectornum, int8 ascii);

Rarely, you may with to read a sector directly from the media overriding the file system. The function requires a buffer internally to work and for that it uses one of the file handles. The file handle must be not is use.

filehandle: One of the free file handles

**sectornum:** the number of the sector you with to read **ascii:** This is a flag. If it is true, uALFAT will return the data in ASCII HEX. If it is false, uALFAT will return the binary data as it sees it on the media.

Return: uALFAT error code.

#### 5.9.19. int8 GHI\_WriteSector(int8 filehandle, int32 sectornum);

You should never use this function unless you are well aware of what you are doing. uALFAT will take your data without any formatting whatsoever and place it in the sector.

filehandle: One of the free file handles sectornum: the number of the sector you with to write

Return: uALFAT error code.

#### 5.9.20. void GHI\_uALFATSleep(void);

In low power applications, it is better to completely shut off the power of uALFAT and the SD card for zero power consumption. The Real Time Clock has a backup battery if there is a need to keep track of time.

In case you need to go in low power but keep the file handles open, you need to use GHIuALFATSleep

The only way to wake uALFAT after this function is a power cycle or a toggle on WAKE pin

#### 5.9.21. int8 GHI\_uALFATWake(void);

This is used to wakeup uALFAT from sleep and obtains any error codes.

Return: uALFAT error code.

#### 5.9.22. int8 GHI\_GetVersion(int8 \* major, int8 \* BCDminor);

Obtaining the latest version is very useful and very important. Always keep uALFAT updated with latest firmware.

major: A pointer to return the major release number Will be 1 for uALFAT with SD support and 2 for uALFAT with SD and USB support
BCDminor: This is a BCD number that represent the minor release. For example: 0x12 = version x.12 0x32 = version x.32 0xDS= invalid value and will never happen!

Return: uALFAT error code.

#### 5.9.23. int8 GHI\_InitializeTime(int8 backup)

The Real Time Clock inside uALFAT is needed to set the correct dates on the saved files. There are 2 options for uALFAT RTC. It can be run using the same power source and oscillator as the processor core or it can run off 32Khz clock and a backup battery. Use this function when you need to switch between the 2 options.

**backup:** A flag that is when it is true, uALFAT will run the RTC on backup battery and when it is false it will run the RTC using the same power source and oscillator as core processor.

Return: uALFAT error code.

#### 5.9.24. int8 GHI\_GetTime(int32 \* time)

If you need to obtain the time, to save to a file for example, use GHI\_GetRTC.

**time:** A pointer to hold in the time value. The data is in the same format used by FAT file system and is defines in FATtime structure.

#### 5.9.25. int8 GHI\_SetTime(int32 time)

Similar to GHI\_GetRTC but this one sets the RTC.

**time:** holds the time value to be set. The data is in the same format used by FAT file system and is defines in FATtime structure.

#### 5.10. Driver Functions

uALFAT\_lib is written to work on any processor but there will be a need to implement few driver functions that will help uALFAT\_lib in using your processor. In our example code, the driver functions reside in GHI\_inter.c file.

#### 5.10.1. void GHI\_Sleep(int16 ms);

In some situations, uALFAT\_lib will require some delay on some task. All delays happen through GHI\_Sleep. This function will return after x milliseconds. This function doesn't have to be accurate at all and can be implemented using simple loops. You can test if your function is working right by simply toggling an LED and use 500 ms for delay.

```
Void BlinEveryOneSecond(void)
{
    LED=!LED; // toggle an LED
    // 500 ms low + 500 ms high = switch on every 1 second
    GHI_Sleep(500);
}
```

ms: how many millisecond to loop

#### 5.10.2. int8 GHI\_OpenInterface(void);

The library doesn't need this function but you will use it at power up to initialize the interface. The interface can be UART, SPI or I2C.

# Note when we say interface from now on we will be referring to UART, SPI or I2C.

Return: 0 if okay or error code otherwise.

#### 5.10.3. int8 GHI\_CloseInterface(void);

Will close the interface. In most cases this won't be necessary.

Return: 0 if okay or error code otherwise.

#### 5.10.4. int8 GHI\_SetBaudRate(int32 baud);

This is needed only in the case of the interface is UART. It is a good practice to switch the baud rate to a faster one. uALFAT powers up with 9600 baud. This is very slow to what you can set the baud rate to.

**baud:** The baud is the rate of how many bit per seconds will be trnsfered.

Return: 0 if okay or error code otherwise.

#### 5.10.5. int8 GHI\_GetC(void);

When there is data ready in the interface receive buffer, GHI\_GetC will fetch it and return it immediately. If there is no data ready, GHI\_GetC will wait for data to be available. You can some timeout and return 0 if there is no data for a long time to prevent code lockups.

The implementation can simply pool the interface or it can read a FIFO that is filled by the interface's interrupt routine.

Return: a character (byte) from the interface when ready.

#### 5.10.6. void GHI\_PutC(int8 ch);

If the interface is ready to transmit data, GHI\_PutC will place a byte in it's transmit buffer. GHI\_PutC will wait for the interface to become ready before it sends anything.

ch: A character (byte) to be transferred to the interface when ready.

#### 5.10.7. void GHI\_PutS(int8 \* str);

Very similar to GHI\_PutS but GHI\_PutS will traqnsfer a null terminated string to the interface. Be careful when you use a processor that has RAM and ROM pointers, a PIC for example. GHI\_PutS will work with ram pointers only. Most processor use the same pointer for RAM and ROM, including your PC's processor.

str: a null terminated string to be transmitted to the interface.

Null terminated means that the least byte of the string must be zero.

#### 5.10.8. int8 GHI\_DatalsReady(void);

It is a good practice to check that there is some data in the receive buffer before using GHI\_GetC so we will not lockup the code.

Return: 1 if data is ready and 0 if there is no data ready.

#### 5.10.9. void GHI\_ToggleWakePin(void);

uALFAT\_lib doesn't know how to toggle the wake pin on your system. Implement this function to do so if you need to use the sleep mode.

# 6. From SPI to I2C

Similar to SPI, I2C is a serial interface. Even though it is similar, there are major differences on how communication happens. I2C uses 2 open-drain lines. The open drain pins are pulled-up through 2 resistors. The interface usually has one master and one or more slaves. The master starts communication by sending "start" signal followed by the slave address. Every slave is required to have a unique address on the I2C bus. Also, when the master sends the address, it sends a flag telling the slave it needs to read or write. When the master is done with data transfers, it sends "stop" signal.

| uALFAT-SD Pin # | uALFAT Function         | Connected to             |
|-----------------|-------------------------|--------------------------|
| 1               | DATARDY                 | PIC RD2 (can be any pin) |
| 2               | BUSY                    | PIC RD1 (can be any pin) |
| 3               | I2C_SCL                 | PIC RC3/SCL              |
| 4               | I2C_SDA                 | PIC RC4/SDA              |
| 5               | SPI_SCK                 | Not Connected            |
| 6               | SPI_MISO                | Not connected            |
| 7               | SPI_MOSI                | Not connected            |
| 8               | SPI_SSEL                | PIC RC1 (can be any pin) |
| 9               | MISC                    | Not connected            |
| 10              | CARD_DET (detect)       | Not connected            |
| 11              | WAKE                    | Not connected            |
| 12              | VBAT                    | Regulated 3.3V           |
| 13              | 3.3 V power             | Regulated 3.3V           |
| 14              | RESET                   | PIC RB1 (can be any pin) |
| 15              | GROUND                  | Ground                   |
| 16              | CARD_WP (write protect) | Not connected            |

Here is a table with I2C wire connections on my board

Don't forget to connect 2 resistors from SCL and SDA to power. On my test, I have 1K resistors and they are connected to 5V.

As far as using our library with PIC, you only need to use the I2C driver in "types.h" #define \_USE\_GHI\_INTR\_PIC\_I2C\_

# 7. uALFAT Error Codes

| Error Number | Description                                    |
|--------------|------------------------------------------------|
| 0x00         | No Error                                       |
| 0x01         | ERROR_READ_SECTOR                              |
| 0x02         | ERROR_WRITE_SECTOR                             |
| 0x03         | ERROR_ERASE_SECTOR                             |
| 0x11         | ERROR_MBR_SIGNATURE_MISSMATCH                  |
| 0x12         | ERROR BS SIGNATURE MISSMATCH                   |
| 0x13         | ERROR_SECTOR_SIZE_NOT_512                      |
| 0x14         | ERROR_FSINFO_SIGNATURE_MISSMATCH               |
| 0x21         | ERROR_CLUSTER_OVER_RANGE                       |
| 0x22         | ERROR_CLUSTER_UNDER_RANGE                      |
| 0x23         | ERROR_NEXT_CLUSTER_VALUE_OVER_RANGE            |
| 0x24         | ERROR_NEXT_CLUSTER_VALUE_UNDER_RANGE           |
| 0x25         | ERROR_NO_FREE_CLUSTERS                         |
| 0x31         | ERROR_FILE_NAME_FORBIDDEN_CHAR                 |
| 0x32         | ERROR_FILE_NAME_DIR_NAME_OVER_8                |
| 0x33         | ERROR FILE NAME DIR EXTENSION OVER 3           |
| 0x34         | ERROR FILE NAME FIRST CHAR ZERO                |
| 0x35         | ERROR MEDIA FULL                               |
| 0x40         | DIR ENT FOUND                                  |
| 0x41         | DIR ENT NOT FOUND                              |
| 0x42         | ERROR FOLDER IS CORRUPTED FIRST CLUSTER        |
| 0x43         | ERROR FOLDER IS CORRUPTED DIR DOT NOT FOUND    |
| 0x44         | ERROR FOLDER IS CORRUPTED DIR DOTDOT NOT FOUND |
| 0x45         | ERROR ROOT DIRECTORY IS FULL                   |
| 0x46         | ERROR OPEN FOLDER FILE                         |
| 0x47         | ERROR WRTIE TO READ MODE FILE                  |
| 0x48         | ERROR_SEEK_REQUIER_READ_MODE                   |
| 0x49         | ERROR_INVALID_SEEK_POINTER                     |
| 0x4A         | ERROR_FOLDER_NOT_EMPTY                         |
| 0x4B         | ERROR_IS_NOT_FOLDER                            |
| 0x4C         | ERROR READ MODE REQUIRED                       |
| 0x4D         | ERROR END OF DIR LIST                          |
| 0x4E         | ERROR FILE PARAMETERS                          |
| 0x4F         | ERROR INVALID HANDLE                           |
| 0x61         | ERROR COMMANDER BAD COMMAND                    |
| 0x62         | ERROR COMMANDER STR LEN TOO LONG               |
| 0x63         | ERROR COMMANDER NAME NOT VALID                 |
| 0x64         | ERROR_COMMANDER_NUMBER_INVALID                 |
| 0x65         | ERROR COMMANDER WRITE PARTIAL FAILURE          |
| 0x66         | ERROR_COMMANDER_UNKNOWN MEDIA LETTER           |
| 0x67         | ERROR_COMMANDER_FAILED_TO_OPEN_MEDIA           |
| 0x68         | ERROR_COMMANDER_INCORRECT_CMD_PARAMETER        |
| 0xFD         | ERROR_COMMANDER_UNKNOWN_ERROR                  |

Copyright GHI Electronics, LLC. Trademarks are owned by their respective companies. ALFAT, µALFAT, and USBwiz are trademarks of GHI Electronics, LLC

IN NO EVENT SHALL GHI ELECTRONICS, LLC. OR ITS CONTRIBUTORS BE LIABLE FOR ANY DIRECT, INDIRECT, INCIDENTAL, SPECIAL, EXEMPLARY, OR CONSEQUENTIAL DAMAGES (INCLUDING, BUT NOT LIMITED TO, PROCUREMENT OF SUBSTITUTE GOODS OR SERVICES; LOSS OF USE, DATA, OR PROFITS; OR BUSINESS INTERRUPTION) HOWEVER CAUSED AND ON ANY THEORY OF LIABILITY, WHETHER IN CONTRACT, STRICT IABILITY, OR TORT (INCLUDING NEGLIGENCE OR OTHERWISE) ARISING IN ANY WAY OUT OF THE USE OF THIS SOFTWARE, EVEN IF ADVISED OF THE POSSIBILITY OF SUCH DAMAGE.

COMPANIES, WHO UNITIZE UALFAT OR USBwiz IN THEIR PRODUCTS, MUST CONTACT MICROSOFT CORPORATION FOR FAT FILE SYSTEM LICENCING. GHI ELECTRONICS, LLC SHALL NOT BE LIABLE FOR UNPAID LICENSE(S). SPECIFICATONS ARE SUBJECT TO CHANGE WITHOUT ANY NOTICE.